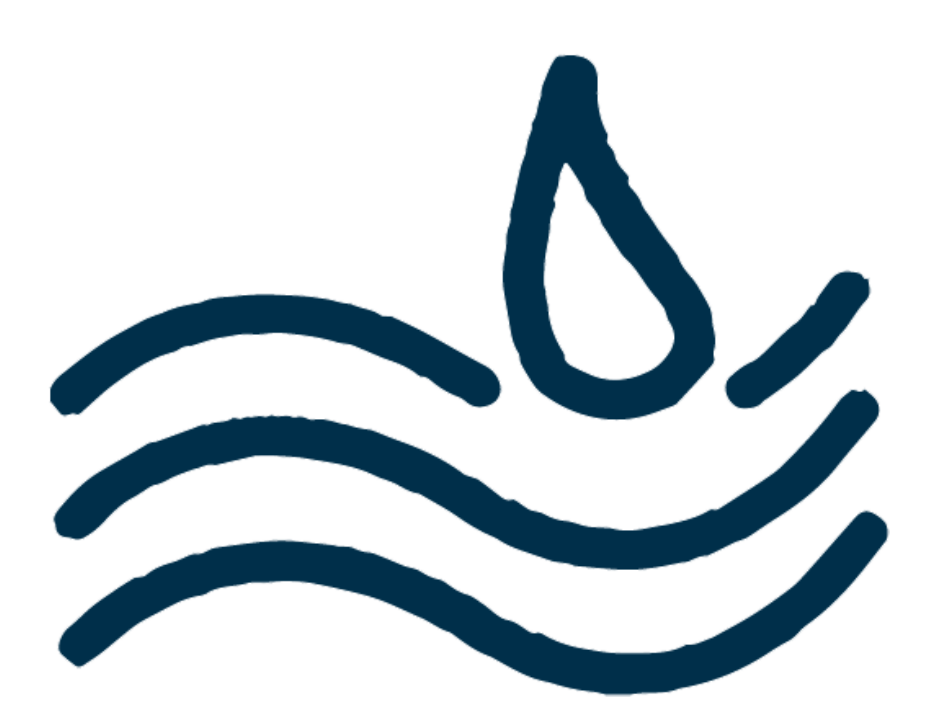

# ASSURMER

### Présentation d'outil de sauvegarde

Auteurs : GANA Stéphane DUBOIS Bastien Validateurs : DEGEN Loïc EDOUARD Claire

Version 1.0 Le 20/03/2024 15 pages Premier Outil :

## Urbackup

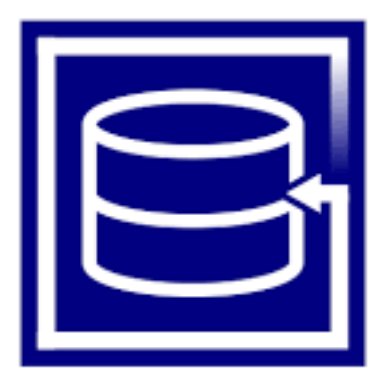

UrBackup est un logiciel open-source de sauvegarde et de récupération de données. Il permet de sauvegarder des fichiers et des systèmes complets sur des serveurs locaux ou distants.

UrBackup offre des fonctionnalités telles que la sauvegarde différentielle, la compression des données, la déduplication et la planification des sauvegardes. Il prend en charge une variété de systèmes d'exploitation, notamment Windows, Linux et macOS, et peut être utilisé pour protéger à la fois les ordinateurs de bureau et les serveurs.

De plus, il offre des options de restauration flexibles, permettant aux utilisateurs de récupérer des fichiers individuels ou des systèmes entiers en cas de besoin.

| <u>Avantages :</u>                | Inconvénients :                                                                                            |
|-----------------------------------|----------------------------------------------------------------------------------------------------|
| Facilité d'utilisation<br>Gratuit | Implémentation du serveur<br>sous Linux complexe                                                           |
| Diversité des<br>fonctionnalités  | Moins de ressource d'aide<br>communautaire que<br>certains acteurs majeurs<br>des logiciels de sauvegarde. |
| Très léger                        |                                                                                                    |
| Large compatibilité               |                                                                                                    |

Deuxième Outil :

### **Quest Netvault Pro**

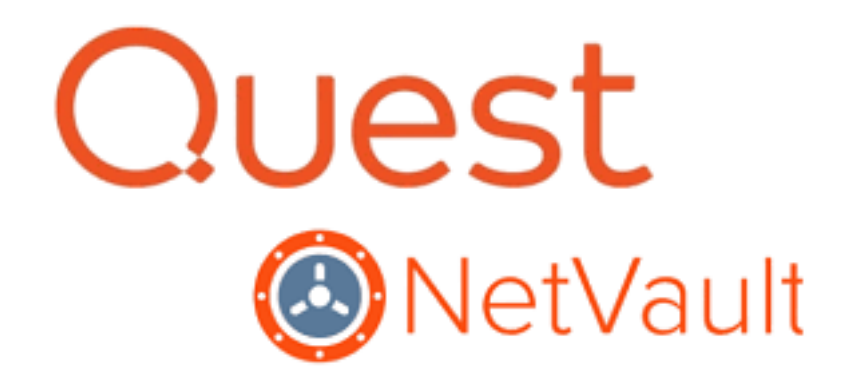

Netvault Pro est une solution de sauvegarde et de récupération de données professionnelle développée par Quest Software. Cette plateforme offre une gamme complète de fonctionnalités pour la protection des données, y compris la sauvegarde, la restauration, la réplication, la déduplication et la gestion centralisée.

Netvault Pro prend en charge une large gamme de systèmes d'exploitation, de bases de données et d'applications, ce qui en fait une solution polyvalente pour les environnements informatiques hétérogènes.

Elle offre également des fonctionnalités avancées telles que la surveillance en temps réel, la planification des sauvegardes, la compression des données et la sécurité des données.

| <u>Avantages :</u>                                          | Inconvénients :                                            |
|-------------------------------------------------------------|------------------------------------------------------------|
| Simple à installer et<br>ne nécessite pas<br>configurations | Interface un peu<br>trop détaillée donc un peu<br>fouillie |
| Interface en ligne donc<br>gain de place                    | Peu de documentation<br>en ligne                           |
| Interface fournie                                           | Payant                                                     |
| Support utilisateurs                                        |                                                            |
|                                                             |                                                            |

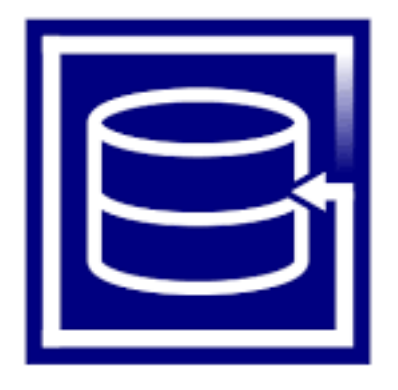

## Procédure de sauvegarde avec l'outil Urbackup

#### Partie 1 : INSTALLATION DE LA PARTIE SERVEUR

En premier lieu, se rendre sur le site officiel de Urbackup et télécharger Urbackup Server. Une fois celui téléchargé, procéder à l'installation.

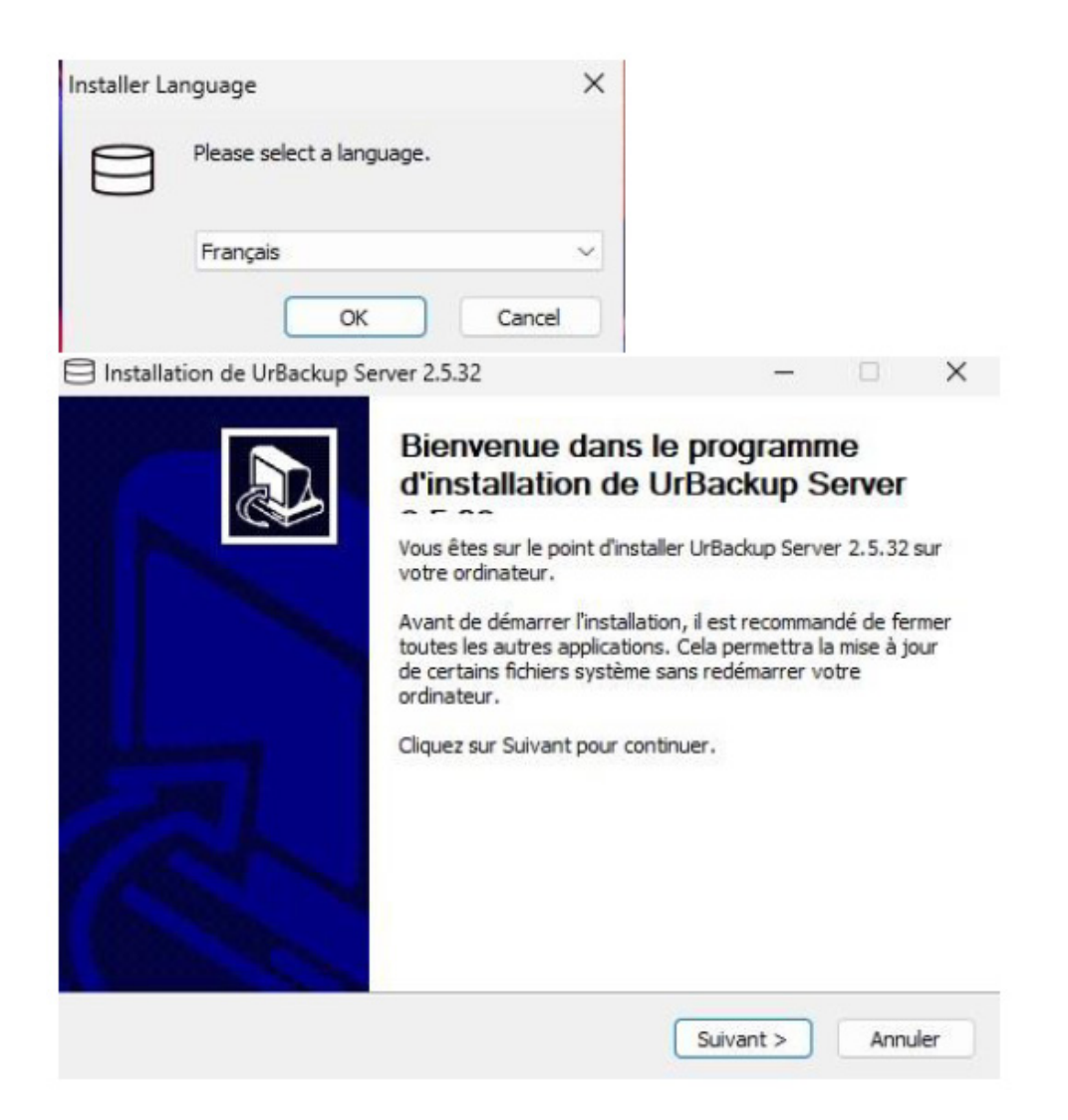

Sélectionner le chemin du dossier de destination de l'installation.

|                                                                                                    | -                              |                    | × |
|----------------------------------------------------------------------------------------------------|--------------------------------|--------------------|---|
| Choisissez le dossier d'installation<br>Choisissez le dossier dans lequel installer UrBackup Server 2.5.32.                                                               |                                | l                  | 9 |
| Ceci installera UrBackup Server 2.5.32 dans le dossier suivant. Pour<br>dossier, diquez sur Parcourir et choisissez un autre dossier. Cliquez<br>démarrer l'installation. | installer dar<br>sur Installer | ns un autr<br>pour | e |
|                                                                                                    |                                |                    |   |
| Dossier d'installation                                                                                                    |                                |                    |   |
| Dossier d'installation<br>C: \Program Files \UrBackupServer                                                                                                    | Parco                          | ourir              |   |
| Dossier d'installation C:\Program Files\UrBackupServer Espace reguis : 52.7 Mo                                                                                            | Parco                          | ourir              |   |
| Dossier d'installation<br>C:\Program Files\UrBackupServer<br>Espace requis : 52.7 Mo<br>Espace disponible : 2.6 Go                                                        | Parco                          | ourir              |   |
| Dossier d'installation C:\Program Files\UrBackupServer Espace requis : 52.7 Mo Espace disponible : 2.6 Go Nullsoft Install System v3.08                                   | Parco                          | ourir              |   |

Après cette étape, l'installation se lance et il n'y a plus rien à faire.

#### Partie 2 : INSTALLATION DE LA PARTIE CLIENT

Sur la machine cliente, retourner comme précédemment sur le site de Urbackup et télécharger la version Client, cette fois çi.

Le procédé d'installation est identique, après l'installation une fenêtre s'ouvre :

| Sélectionner des fichiers et volumes à sauvegarder                                    |                   |                 | ×          |
|---------------------------------------------------------------------------------------|-------------------|-----------------|------------|
| Merci de sélectionner le lot de fichiers à sauvegarde                                 | r                 |                 |            |
| <ul> <li>Sauvegarder tous les fichiers sauf : fichiers temporaires, cache,</li> </ul> | systèmes et "pr   | ogram files" (r | ecommandé) |
| O Sauvegarder uniquement les fichiers des utilisateurs : document                     | ts, musique, vidé | os et bureau    |            |
| O Sélectionner manuellement les fichiers                                              |                   |                 |            |
| Sélectionner une partition à sauvegarder                                              |                   |                 |            |
| <ul> <li>Sauvegarder la partition système (recommandé)</li> </ul>                     |                   |                 |            |
| ○ Sauvegarder tous les volumes internes                                               |                   |                 |            |
| O Lister manuellement les volumes à sauvegarder                                       |                   |                 |            |
| C                                                                                     |                   |                 |            |
|                                                                                       | < Back            | Finish          | Cancel     |

Grâce à cette fenêtre, nous pourrons déterminer ce que nous chercherons à sauvegarder.

D'abord le lot de fichiers, soit, exactement ce qu'il faut garder en priorité : nous allons sélectionner la seconde option : « Sauvegarder uniquement les fichiers des utilisateurs : doc, musique, vidéos, bureau »

Pour la **partition**, il faut dire à Urbackup sur quel support de stockage se concentre, si jamais nous voulons faire un

backup de fichiers sur un disque externe, par exemple, il faut lui donner le bon chemin, dans notre exemple, on

garde la partition système par défaut, puis « Finish ».

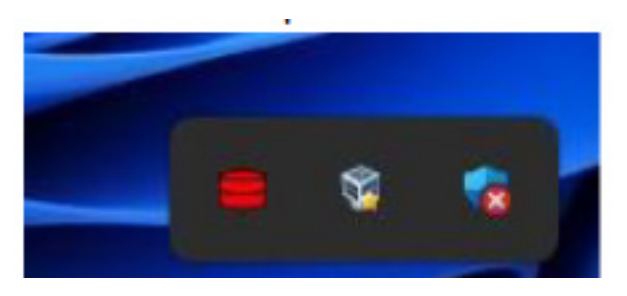

Après cela, nous pouvons constater en bas à droite de la barre des tâches que le symbole de Urbackup est apparu.

Il est possible d'avoir une version qui n'affiche aucun icône, si on désire le cacher à l'utilisateur final.

#### Partie 3 : RETOUR SUR LE SERVEUR POUR L'UTILISATION DE L'INTERFACE URBACKUP

Rechercher sur Windows l'interface utilisateur pour gérer UrBackup.

En tapant simplement « urbackup » dans la barre de recherche, on verra "UrBackup Server Interface", cliquer dessus.

| Q urt                                                                                   | oackup Server Ir                                                                                                    |                                                                                                    |                                                                                         |                                                                                                    |                                                                                     |                                                       |                                                                            |
|-----------------------------------------------------------------------------------------|----------------------------------------------------------------------------------------------------|----------------------------------------------------------------------------------------------------|-----------------------------------------------------------------------------------------|----------------------------------------------------------------------------------------------------|-------------------------------------------------------------------------------------|-------------------------------------------------------|----------------------------------------------------------------------------|
| ₽                                                                                       | □                                                                                                    |                                                                                                    |                                                                                         |                                                                                                    |                                                                                     |                                                       |                                                                            |
| Meilleu                                                                                 | r résultat                                                                                                    |                                                                                                    |                                                                                         |                                                                                                    |                                                                                     |                                                       |                                                                            |
| 0 C                                                                                     | rBackup Server                                                                                                    | Interface                                                                                                   |                                                                                         |                                                                                                    |                                                                                     |                                                       |                                                                            |
|                                                                                         | rBackup Server                                                                                                    | 2.5.32.exe                                                                                                  |                                                                                         |                                                                                                    |                                                                                     |                                                       |                                                                            |
| Applica                                                                                 | ations                                                                                                    |                                                                                                    |                                                                                         |                                                                                                    |                                                                                     |                                                       |                                                                            |
|                                                                                         | rBackup Client                                                                                                    | 2.5.25.exe                                                                                                  |                                                                                         |                                                                                                    |                                                                                     |                                                       |                                                                            |
|                                                                                         |                                                                                                    |                                                                                                    |                                                                                         |                                                                                                    |                                                                                     |                                                       |                                                                            |
|                                                                                         |                                                                                                    |                                                                                                    |                                                                                         |                                                                                                    |                                                                                     |                                                       |                                                                            |
| Keeps your dat                                                                          | ta safe × +                                                                                                    |                                                                                                    |                                                                                         |                                                                                                    |                                                                                     |                                                       | ~ ©                                                                        |
| → 🗉 🖷                                                                                   |                                                                                                    | <ol> <li>http://localh.</li> </ol>                                                                          | oct:55/1///                                                                             |                                                                                                    |                                                                                     |                                                       | I 23                                                                       |
| ackup B<br>Statut de                                                                    | Etats Activités<br>Sauvegarde                                                                                                    | s Sauvega                                                                                                   | ardes Journa                                                                            | aux Stäts Ré                                                                                                    | glages                                                                              |                                                       |                                                                            |
| Statut de<br>Statut de<br>Le dos<br>en dor<br>find th<br>Ok, ar                         | Etats Activités<br>Sauvegarde<br>ssier de sauvegar<br>nant à UrBackup<br>e file specified. (c<br>rêter de montrer<br>he :                                                                                 | rde UrBackup<br>) les droits d'ai<br>;ode: 2)<br>cette erreur.                                              | est inaccessible                                                                        | aux Stats Ré<br>e. Merci de changer l<br>toire. (err_folder_no                                                                            | giages<br>e chemin da<br>_found). Th                                                | ins 'Régla <sub>i</sub>                               | ges' ou<br>cannot                                                          |
| Statut de<br>Statut de<br>Le dos<br>en dor<br>find th<br>Ok, ar<br>Recherct<br>Afficher | Etats Activités<br>Sauvegarde<br>ssier de sauvegar<br>nnant à UrBackup<br>e file specified. (o<br>rêter de montrer<br>he :                                                                                | rde UrBackup<br>) les droits d'ar<br>:ode: 2)<br>cette erreur.                                              | est inaccessible<br>ccés à ce réper                                                     | aux Stats Ré<br>e. Merci de changer l<br>toire. (err_folder_no                                                                            | glages<br>e chemin da<br>_found). Th                                                | ins 'Régla,<br>ie system<br>Scsv                      | ges' ou<br>cannot                                                          |
| Statut de<br>Statut de<br>Le dos<br>en dor<br>find th<br>Ok, ar<br>Recherct<br>Afficher | Etats Activités<br>Etats Activités<br>Essuer de sauvegarde<br>ssier de sauvegarde<br>file specified. (o<br>rêter de montrer<br>he :<br>25 v<br>Nom de<br>l'ordinateur                                     | s Sauvega<br>rde UrBackup<br>b les droits d'a<br>cette erreur<br>cette erreur<br>En<br>1 ligne 11           | est inaccessible<br>ccès à ce réper<br>afficher/m<br>Vu<br>récemment                    | aux Stats Ré<br>e. Merci de changer l<br>toire. (err_folder_no<br>asquer les colonnes<br>Dernière<br>Sauvegarde<br>de fichiers 1          | giages<br>e chemin da<br>found). Th<br>Dernièr<br>Sauveg<br>Image                   | ins 'Régla<br>ie system<br>ECSV<br>e<br>arde<br>It    | ges' ou<br>cannot<br>ePrint<br>Statut de<br>Sauvegar<br>fichiers           |
| Statut de<br>Statut de<br>Le dos<br>en dor<br>find th<br>Ok, ar<br>Recherct<br>Atticher | Etats Activité:<br>Sauvegarde<br>Ssier de sauvegar<br>nnant à UrBackup<br>e file specified. (o<br>rêter de montrer<br>he :<br>25 v<br>Nom de<br>l'ordinateur<br>DESKTOP-<br>UDIS8HK                       | s Sauvega<br>rde UrBackup<br>> les droits d'a<br>:ode: 2)<br>cette erreur<br>f ligne 11<br>Oui              | est inaccessible<br>iccès à ce réper<br>afficher/m<br>Vu<br>récemment<br>05/03/24 10:3  | aux Stats Ré<br>Merci de changer l<br>toire. (err_folder_no<br>asquer les colonnes<br>Dernière<br>Sauvegarde<br>de fichiers 1<br>3 Jamais | glages<br>e chemin da<br>found). Th<br>Copy<br>Dernièn<br>Sauveg<br>Image<br>Jamais | ins 'Régla;<br>ie system<br>&CSV<br>e<br>arde<br>11   | ges' ou<br>cannot<br>ePrint<br>Statut de<br>Sauvegard<br>récente           |
| Statut de<br>Statut de<br>Le dos<br>en dor<br>find th<br>Ok, ar<br>Recherct<br>Afficher | Etats Activité:<br>Sauvegarde<br>Ssier de sauvegar<br>mant à UrBackup<br>e file specified. (c<br>rêter de montrer<br>he :<br>25 v<br>Nom de<br>l'ordinateur<br>DESKTOP-<br>UDIS8HK<br>1 to 1 of 1 enregis | s Sauvega<br>rde UrBackup<br>> les droits d'a<br>:ode: 2)<br>cette erreur<br>f ligne 11<br>Oui<br>strements | est inaccessible<br>iccès à ce réper<br>afficher/m<br>Vu<br>récemment<br>05/03/24 10:3  | aux Stats Ré                                                                                                    | giages<br>e chemin da<br>found). Th<br>Pernièn<br>Sauveg<br>Image<br>Jamais         | ins 'Régla<br>ie system<br>ECSV<br>e<br>arde<br>It    | ges' ou<br>cannot<br>erint<br>Statut de<br>Sauvegard<br>récente            |
| Atticher                                                                                | Etats Activités<br>Sauvegarde<br>Ssier de sauvegar<br>nant à UrBackup<br>e file specified. (c<br>rêter de montrer<br>he :<br>25 v<br>Nom de<br>l'ordinateur<br>DESKTOP-<br>UDIS8HK<br>1 to 1 of 1 enregis | s Sauvega<br>rde UrBackup<br>> les droits d'a<br>:ode: 2)<br>cette erreur<br>f ligne 1<br>Oui<br>strements  | est inaccessible<br>ccés à ce réper<br>afficher/m<br>Vu<br>récemment 1<br>05/03/24 10:3 | aux Stats Ré                                                                                                    | glages<br>e chemin da<br>found). Th<br>Dernièr<br>Sauveg<br>Image<br>Jamais         | ins 'Régla,<br>le system i<br>ECSV<br>e<br>arde<br>It | ges' ou<br>cannot<br>Print<br>Statut de<br>Sauvegard<br>récente<br>Dernier |

Une fenêtre web s'ouvre sur notre interface web locale, depuis laquelle nous allons pouvoir gérer l'ensemble de notre parc.

Ont peut voir notre ordinateur distant déjà listé car dans notre réseau

En haut, une alerte nous informe qu'il faut déterminer un accès au dossier dans lequel importer nos sauvegardes,

par défaut dans « C://\*dossier\*/ », le chemin vers le répertoire des sauvegarde peux être modifié pour, par exemple,

enregistrer sur un second disque ou bien un support externe.

Nous créons donc notre dossier de sauvegarde

|                    | 0 🖞 🖉                         | 🗊 🛝 Trier ~ 🗮 A  | fficher 🕤 🚥         |    |
|--------------------|-------------------------------|------------------|---------------------|----|
| <b>L</b>           | > Ce PC > Disque local (C:) > |                  | ~ C                 | Re |
| Accueil            | Nom                           | Modifié le       | Type Taille         |    |
| len OneDrive       | SWinREAgent                   | 05/03/2024 10:18 | Dossier de fichiers |    |
|                    | a PerfLogs                    | 07/05/2022 07:24 | Dossier de fichiers |    |
| 🔚 Bureau 🛷         | 🚞 ProgramData                 | 29/02/2024 23:37 | Dossier de fichiers |    |
| 🞍 Téléchargement 🖈 | Programmes                    | 05/03/2024 09:58 | Dossier de fichiers |    |
| Documents *        | Programmes (x86)              | 07/05/2022 09:40 | Dossier de fichiers |    |
| R Images *         | Ecovery                       | 01/03/2024 06:04 | Dossier de fichiers |    |
| 🙆 Musique 🔹        | 📁 Utilisateurs                | 29/02/2024 22:26 | Dossier de fichiers |    |
| Vidéos 🇳           | Contract Windows              | 01/03/2024 00:05 | Dossier de fichiers |    |
|                    | urbackup                      | 05/03/2024 10:40 | Dossier de fichiers |    |

Comme expliqué, on ouvre une invite de commande (CMD) en administrateur et on rentre : fsutil 8dot3name set C: 1

On devrait avoir une confirmation de la désactivation de cette option.

Pour des raisons de compatibilité, UrBackup nous informe qui est nécessaire de désactiver la fonction 8dot3name, via une commande présentée juste dessous, afin de faire fonctionner les services correctement.

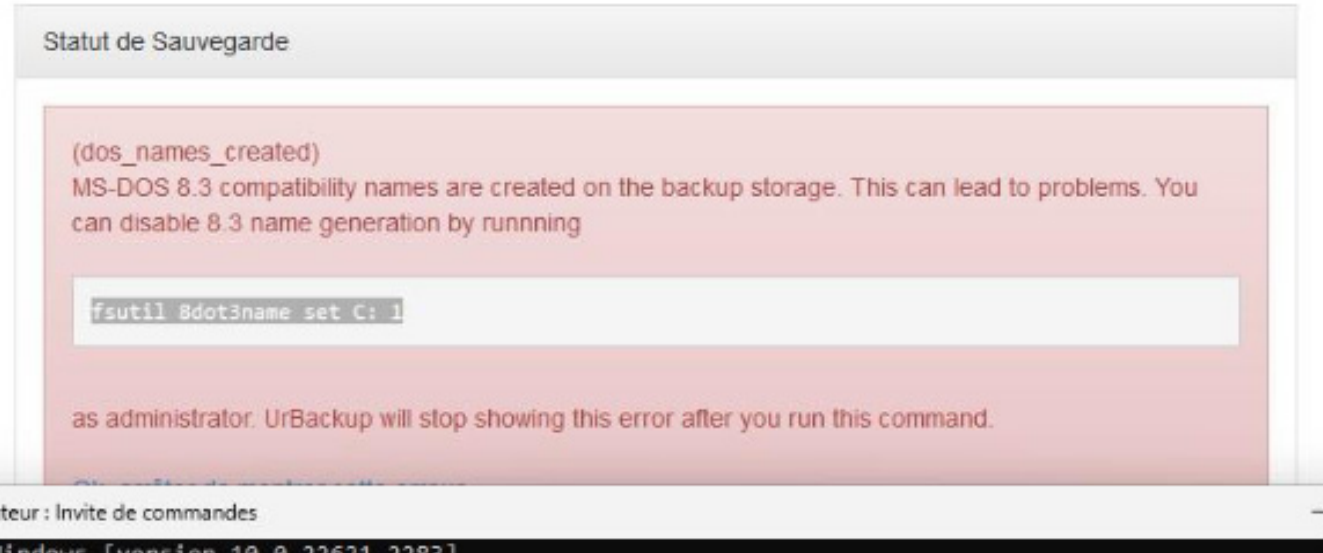

Administrateur : Invite de commandes

licrosoft Windows [version 10.0.22621.2283] c) Microsoft Corporation. Tous droits réservés. :\Windows\System32>fsutil 8dot3name set C: 1 énération de 8dot3name DESACHIVEE sur « C: »

:\Windows\System32>\_

Dernière chose avant de s'intéresser au backup, indiquer à l'antivirus d'ignorer le scan des fichiers. Nous allons donc ajouter une exclusion.

Dans Sécurité Windows / Paramètre de protections contre les virus et menaces / Gérer les paramètres > Puis sous la rubrique « Exclusions » : ajouter ou supprimer des exclusions, puis sélectionner notre dossier de sauvegarde.

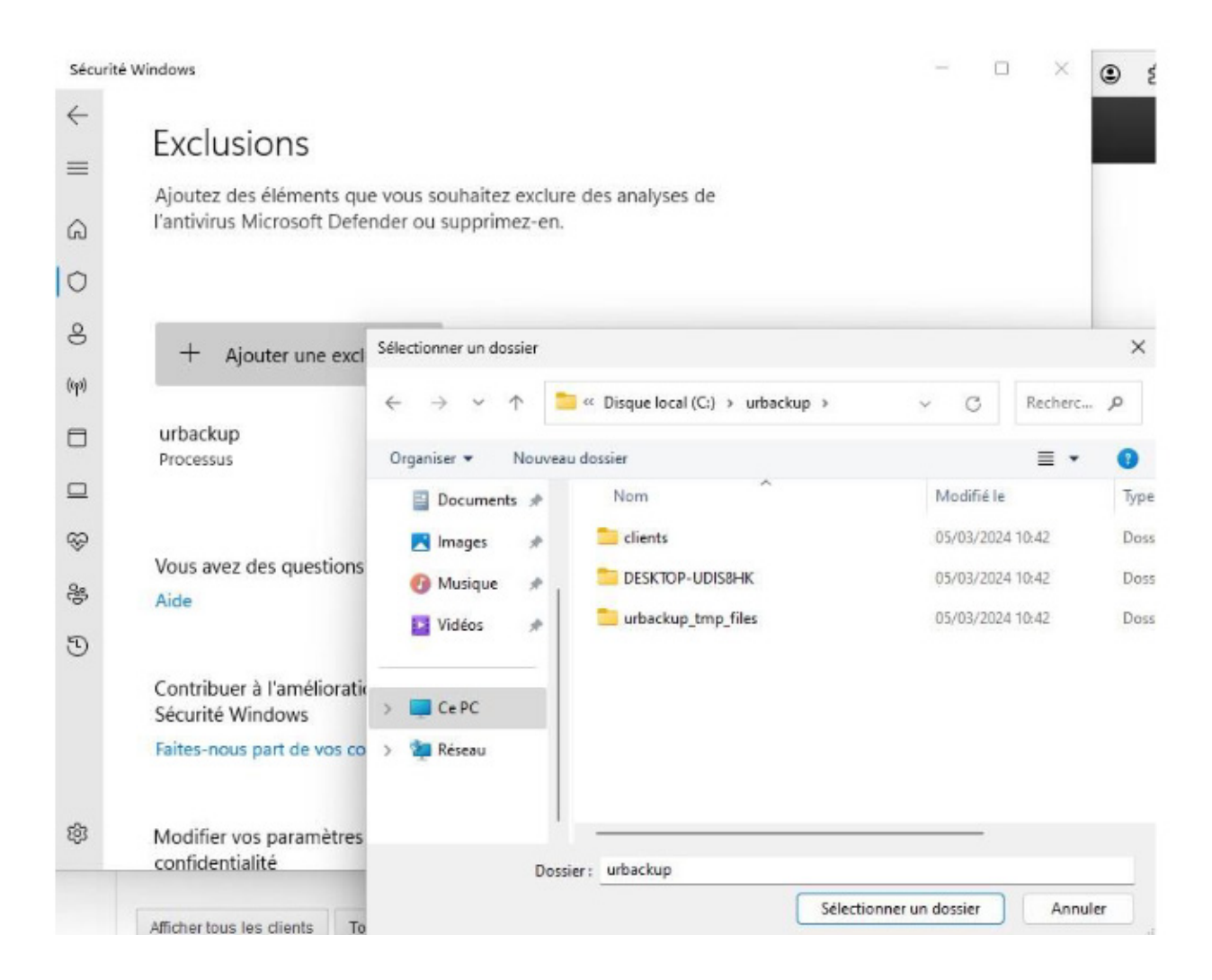

On valide, et on peut ensuite lancer la sauvegarde de notre choix, dans notre cas, puisque c'est la première, nous choisissons "Sauvegarde de Fichiers Complète" :

| • | Nom de              | En<br>It ligne | Vu<br>It réc | emment      | Sau<br>de f | vegarde<br>ichiers | it i   | auveg   | arde<br>Jî | Sauvegar<br>fichiers |
|---|---------------------|----------------|--------------|-------------|-------------|--------------------|--------|---------|------------|----------------------|
| • | DESKTOP-<br>UDIS8HK | Non            | 05/03/2      | 24 10:40    | 05/03/24    | 4 10:41            | Jama   | ais     | Ok         | ç                    |
|   | Sauvegarde de fict  | niers incrém   | entielle     |             |             |                    |        |         |            |                      |
| M | Sauvegarde de fich  | niers complè   | ète          | cted        |             |                    |        | _       |            |                      |
|   | Sauvegarde image    | incrémentie    | elle         |             | Premier     | Précéd             | dent   | 1 1     | Prochain   | Dernier              |
|   | Sauvegarde image    | complète       |              | la rian cál | actionner   | Supprime           | reálac | lionnás | avec la s  | élection -           |
| - | Supprimer le client |                |              | ie nen sei  | ecuonnei    | Supplime           | Selec  | uonnes  | avecias    | election             |

On valide et on peut jeter un œil sur notre PC client :

La première fois, par défaut, la sauvegarde se fait automatiquement et une fois terminée, nous pouvons vérifier que tout est bon sur notre petit icône :

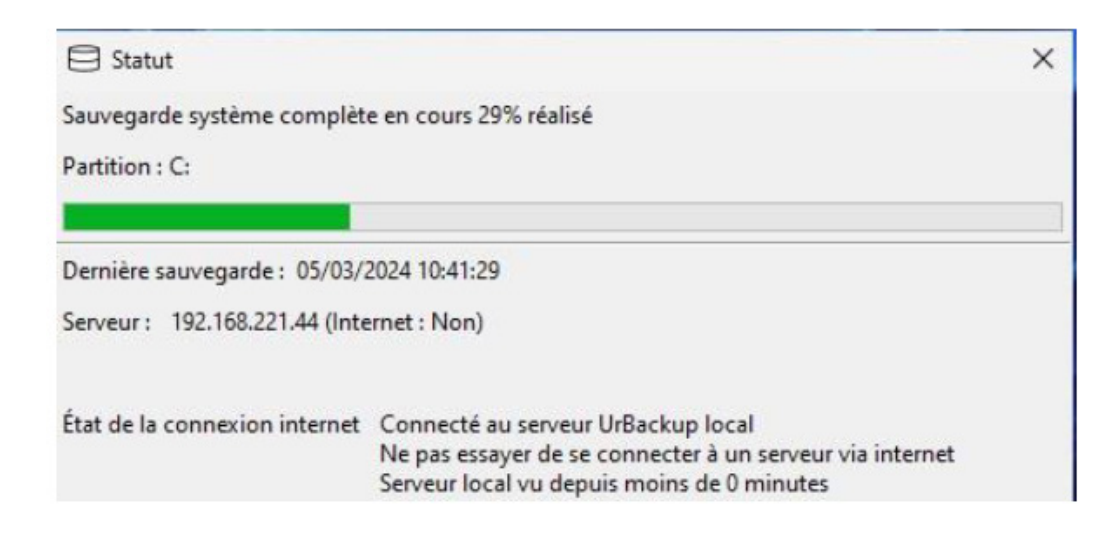

Nous avons confirmation de la dernière sauvegarde.

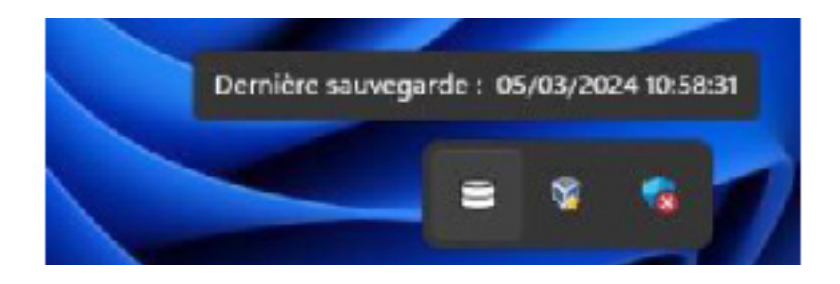

D'ailleurs, si on dispose de cet icone sur le pc client, on peux egalement paramétrer, surveiller, relancer et lancer des sauvegardes.

| Faire une sauvegarde complète des fichiers       |  |
|--------------------------------------------------|--|
| Faire une sauvegarde incrémentielle des fichiers |  |
| Faire une image système complète                 |  |
| Faire une image système incrémentielle           |  |
| Paramètres                                       |  |
| Ajouter/Retirer un chemin à sauvegarder          |  |
| Journaux                                         |  |
| Configurer les composants à sauvegarder          |  |
| About                                            |  |
| Pause                                            |  |
| Statut                                           |  |
| Quitter                                          |  |
|                                                  |  |

Mais bien sûr, il est aussi possible de le faire depuis la partie serveur qui nous offre un large choix d'options comme vu précédement :

| • | Nom de              | En<br>r 11 ligne | Vu<br>e 11 réc | emment      | Sauv<br>de fi | /egarde<br>chiers | Sauve<br>Image | garde<br>11 | Sauvegar<br>fichiers |
|---|---------------------|------------------|----------------|-------------|---------------|-------------------|----------------|-------------|----------------------|
| • | DESKTOP-<br>UDIS8HK | Non              | 05/03/2        | 24 10:40    | 05/03/24      | 10:41             | Jamais         | 0           | k                    |
|   | Sauvegarde de fic   | chiers incrén    | nentielle      |             |               |                   |                |             |                      |
| M | Sauvegarde de fic   | chiers compl     | ète            | cted        |               |                   |                |             |                      |
|   | Sauvegarde imag     | e incrémenti     | elle           |             | Premier       | Précéde           | ent 1          | Prochain    | Dernier              |
|   | Sauvegarde imag     | e complète       |                | le rien sél | ectionner     | Supprimer s       | sélectionnés   | avec la s   | élection 🔺           |
|   | ouppriner le clien  |                  |                | 1           | · · ·         | 1                 |                | 161.14      |                      |

Notamment de la sauvegarde incrémentielle mais aussi une image complète ou bien supprimer le client à distance par exemple.

Par la suite vous verrez le reste des accès de l'interface générale :

Ici, la liste des sauvegardes et les dates.

| UrBackup - | Keeps your data safe | × +          |                     |               |         |               | ~ |
|------------|----------------------|--------------|---------------------|---------------|---------|---------------|---|
| ► -        | ) 🗉 🖷 C              | ; 0 0        | http://localhost:55 | 414/          |         |               |   |
| UrBa       | i <b>ckup</b> Etats  | Activités    | Sauvegardes         | Journaux      | Stats   | Réglages      |   |
|            | Clients              |              |                     |               |         |               |   |
|            | Nom de               | l'ordinateur |                     | Dernière Sau  | vegarde | e de fichiers |   |
|            | DESKTO               | P-UDIS8HK    |                     | 05/03/24 10:5 | 8       |               |   |

Les activités en cours et passées.

| Backup - Keeps           | s your data safe 🛛 🕹      | +                            |            |                |                     | × 😉               |
|--------------------------|---------------------------|------------------------------|------------|----------------|---------------------|-------------------|
| $\leftarrow \rightarrow$ |                           | http://localhos              | at:55414/  |                |                     | ☆ ☆               |
| UrBacku                  | ip Etats Act              | ivités Sauvegard             | les Journa | uux Stats Ré   | glages              |                   |
| A                        | ctivités                  |                              |            |                |                     |                   |
|                          | Nom de l'ordinate         | ur Action                    | Détails    | Progression    | Fichier en o        | ours              |
| I                        | Pas d'activité            |                              |            |                |                     |                   |
|                          |                           |                              |            |                |                     |                   |
| D                        | ernières activités        |                              |            |                |                     |                   |
|                          | Nom de<br>ID l'ordinateur | Action                       | Détails    | Lancement      | Temps<br>nécessaire | Espace<br>utilisé |
| 4                        | 2 DESKTOP-<br>UDIS8HK     | Sauvegarde<br>incrémentielle | -          | 05/03/24 10:58 | 1 min               | 0 bytes           |
|                          | 1 DESKTOP-<br>UDIS8HK     | Sauvegarde<br>complète       |            | 05/03/24 10:41 | 1 min               | 10.02 KB          |
|                          |                           |                              |            |                |                     |                   |

Et les logs en temps réel.

| 🗐 UrBacku | ıp - Kee      | ps your d | lata s | $_{\rm afe} 	imes$ | 🖯 Url    | Backup - Ke | eps your data saf | e×     | 🖯 Journal UrBackup en temps réel: 🗙 | + ` |
|-----------|---------------|-----------|--------|--------------------|----------|-------------|-------------------|--------|-------------------------------------|-----|
| n ←       | $\rightarrow$ | Ð         | F      | C                  | 0 0      | http://     | ocalhost:55414    | 1      |                                     |     |
| 05/03/24  | 10:58         | INFO      |        | Scann              | ng for   | changed ]   | hard links on v   | olun   | ne of "C:\"                         |     |
| 05/03/24  | 10:58         | INFO      |        | Indexi             | ng of "  | Users" do   | one. 2 filesyste  | m lo   | okups 43 db lookups and 1 db updat  | tes |
| 05/03/24  | 10:58         | DEBU      | JG     | DESK               | TOP-U    | JDIS8HK     | : Doing backu     | p wit  | th hashed transfer                  |     |
| 05/03/24  | 10:58         | INFO      |        | DESK               | TOP-L    | DIS8HK      | : Loading file    | list   |                                     |     |
| 05/03/24  | 10:58         | DEBL      | JG     | DESK               | TOP-L    | JDIS8HK     | Starting incre    | ment   | tal backup                          |     |
| 05/03/24  | 10:58         | INFO      |        | DESK               | TOP-U    | DIS8HK      | : Calculating f   | ile tr | ee differences                      |     |
| 05/03/24  | 10:58         | INFO      |        | DESK               | TOP-U    | JDIS8HK     | : Calculating t   | ree d  | ifference size                      |     |
| 05/03/24  | 10:58         | INFO      |        | DESK               | TOP-U    | DIS8HK      | : Linking unch    | nange  | ed and loading new files            |     |
| 05/03/24  | 10:58         | INFO      |        | Waitin             | g for fi | ile transfe | rs                |        |                                     |     |
| 05/03/24  | 10:58         | INFO      |        | Waitin             | g for fi | ile hashin  | g and copying     | threa  | ads                                 |     |
| 05/03/24  | 10:58         | INFO      |        | Writin             | gnew     | file list   |                   |        |                                     |     |
| 05/03/24  | 10:58         | INFO      |        | All me             | tadata   | was prese   | ent               |        |                                     |     |
| 05/03/24  | 10:58         | DEBL      | JG     | Syncir             | g file s | system      |                   |        |                                     |     |
| 05/03/24  | 10:58         | DEBU      | JG     | Creatin            | ng sym   | bolic link  | cs1               |        |                                     |     |
| 05/03/24  | 10:58         | DEBU      | JG     | Creatin            | ng sym   | bolic link  | cs2               |        |                                     |     |
| 05/03/24  | 10:58         | DEBU      | JG     | Symbo              | lic lin  | ks created  | 1.                |        |                                     |     |
| 05/03/24  | 10:58         | INFO      |        | Transf             | erred 4  | .06445 K    | B - Average sp    | peed:  | 11.704 KBit/s                       |     |
| 05/03/24  | 10:58         | DEBL      | JG     | Script             | does n   | ot exist u  | backup\post_i     | incr_  | filebackup.bat                      |     |
| 05/03/24  | 10:58         | INFO      |        | Time t             | aken fo  | or backing  | g up client DE    | SKT    | OP-UDIS8HK: 40s                     |     |
| 05/03/24  | 10:58         | INFO      |        | Backu              | p succe  | eeded       |                   |        |                                     |     |
| 3.5       |               |           |        |                    |          |             |                   |        |                                     |     |